## Ubuntu Linux Setup Guide

For Lenovo ThinkPad P14s (Intel), P15s, P15v

\*\*\* Official support of Ubuntu 20.04 LTS and later.

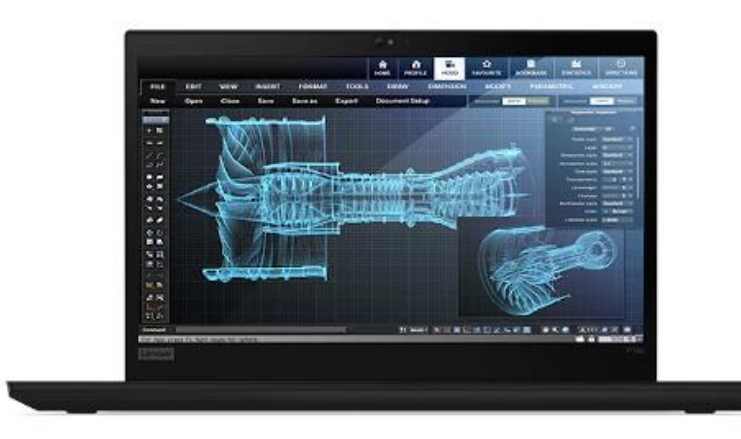

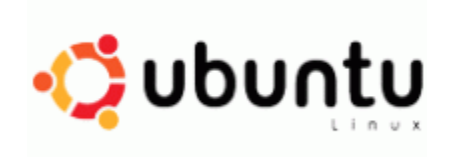

## Section 1 – BIOS Setup and Pre-Installation Steps

The first step before installing Linux is to make sure the system BIOS is setup correctly.

• Boot into BIOS by pressing the function F1 key at the "Lenovo" splash screen.

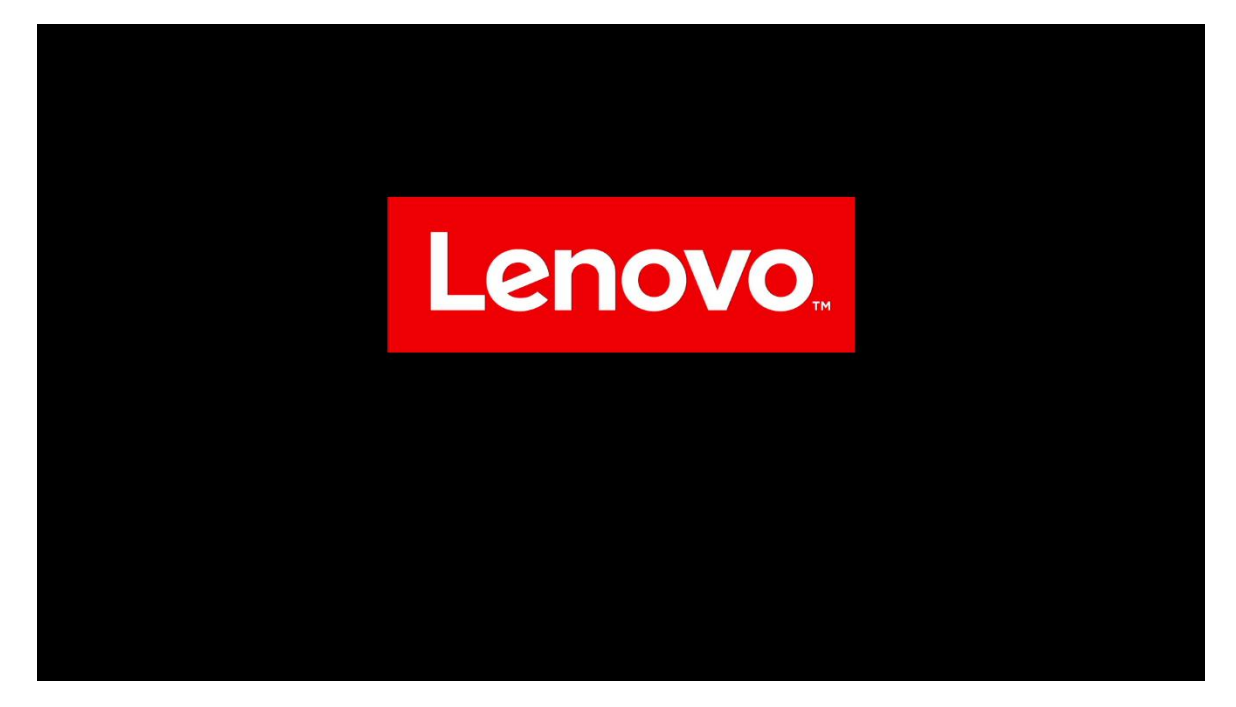

• Tab over to the "Config" menu tab

| ThinkPad                                       | Config                                                                   |          |                   |
|------------------------------------------------|--------------------------------------------------------------------------|----------|-------------------|
| Setup                                          | → Network → USB → Keyboard/Mouse                                         |          |                   |
| Main ☆ Config                                  | <ul> <li>→ Display</li> <li>→ Power</li> <li>→ Beep and Alarm</li> </ul> |          |                   |
| <ul><li>Date/Time</li><li>Security</li></ul>   | → CPU                                                                    |          |                   |
| <ul><li>▲ Startup</li><li>₹↓ Restart</li></ul> | Thunderbolt <sup>w</sup> 3     Intel® AMT     Setup UI                   |          | Graphical 🗸       |
| Lenovo.                                        |                                                                          |          |                   |
| F1 General Help                                | F9 Setup Defaults                                                        | Esc Back | F10 Save and Exit |

• Enter the "Storage" category and change the "Controller Mode" to "AHCI mode"

Ľ.

| ThinkPad                  | <ul><li>← Config</li><li>Storage</li></ul> |          |                   |
|---------------------------|--------------------------------------------|----------|-------------------|
| Setup                     | > Controller Mode                          |          | RST mode          |
| 🔂 Main                    |                                            |          |                   |
| የጳ Config                 |                                            |          |                   |
| ② Date/Time               |                                            |          |                   |
| 🕂 Security                |                                            |          |                   |
| ⚠ Startup                 |                                            |          |                   |
| <ul><li>Restart</li></ul> |                                            |          |                   |
| Lenovo.                   |                                            |          |                   |
| F1 General Help           | F9 Setup Defaults                          | Esc Back | F10 Save and Exit |

• Select "Yes" to proceed with changing the Controller Mode

| ThinkPad                                               | ← Config<br>Storage                                                                                                    |          |                 |
|--------------------------------------------------------|----------------------------------------------------------------------------------------------------|----------|-----------------|
| Setup                                                  | > Controller Mode                                                                                                    |          | AHCI made ¥     |
| Main Config Date/Time Security Startup Restart Lenovo. | Setup Warning<br>The existing data stored on the drives may be damaged<br>when changing Controller Mode.<br>Do you want to proceed? |          |                 |
| /1 General Help                                        | 79 Saturg Dalauhs                                                                                                    | ter Bask | 70 Sam and Salt |

Lenovo

• Tab over to the "Security" menu tab and enter the "Secure Boot" category

| ThinkPad                                                             | Security<br>→ Password                                                                                                    |          | î                 |
|----------------------------------------------------------------------|----------------------------------------------------------------------------------------------------|----------|-------------------|
| Setup                                                                | <ul> <li>→ Fingerprint</li> <li>→ Security Chip</li> </ul>                                                                      |          |                   |
| f Main<br>아이 Config<br>Date/Time                                     | <ul> <li>→ UEFI BIOS Update Option</li> <li>→ Memory Protection</li> <li>→ Virtualization</li> <li>→ I/O Port Access</li> </ul> |          |                   |
| <ul> <li>▲ Security</li> <li>▲ Startup</li> <li>▲ Restart</li> </ul> | → Internal Device Access     → Absolute Persistence® Module     → Secure toot                                                   |          |                   |
| Lenovo.                                                              | <ul> <li>→ Intel® SGX</li> <li>→ Device Guard</li> <li>→ ThinkShield secure wipe</li> </ul>                                     |          |                   |
| F1 General Help                                                      | F9 Setup Defaults                                                                                                    | Esc Back | F10 Save and Exit |

• Set "Secure Boot" to "Off"

| ThinkPad        | <ul> <li>← Security</li> <li>Secure Boot</li> </ul> |          |                   |
|-----------------|-----------------------------------------------------|----------|-------------------|
| Setup           | > Secure Boot                                       |          | off               |
| 🙃 Main          | > Secure Boot Mode                                  |          | User Mode         |
| የ\$የ Config     | > Secure Boot Key State                             |          | Customized        |
| ① Date/Time     | > Reset to Setup Mode                               |          | Enter             |
| 🔒 Security      | > Restore Factory Keys                              |          | Enter             |
| ▲ Startup       | Clear All Secure Boot Keys                          |          | Enter             |
| رک Restart      | -> Key Management                                   |          |                   |
| Lenovo.         |                                                     |          |                   |
| F1 General Help | F9 Setup Defaults                                   | Esc Back | F10 Save and Exit |

Lenovo

• Press function F10 key to save and exit BIOS setup.

| ThinkPad                | ← Security<br>Secure Boot                |                   |
|-------------------------|------------------------------------------|-------------------|
| Setup                   | > Secure Root                            | <b>e</b>          |
| A Main                  | > Secure Root Mode                       | User Made         |
| 옆 Config<br>② Date/Time | Setup Confirmation                       | ine               |
| 🛆 Security              | Save configuration changes and exit now? | ine .             |
| t Startup<br>t Restart  | -> Kay Management                        |                   |
| Lenovo.                 |                                          |                   |
| Fi General Help         | 10 Sing Selads So Rel                    | k 10 Sam and Salt |

## Section 2 – Installing Ubuntu Linux 20.04 LTS

Please refer to the following instructions and screenshots on how to install Ubuntu 20.04 LTS on the Lenovo ThinkPad P14s (Intel), P15s, and P15v.

- Insert the Ubuntu 20.04 LTS installation media (either through USB or CD/DVD).
- Power on the system and press the F12 function key whenever the following Lenovo splash screen appears.

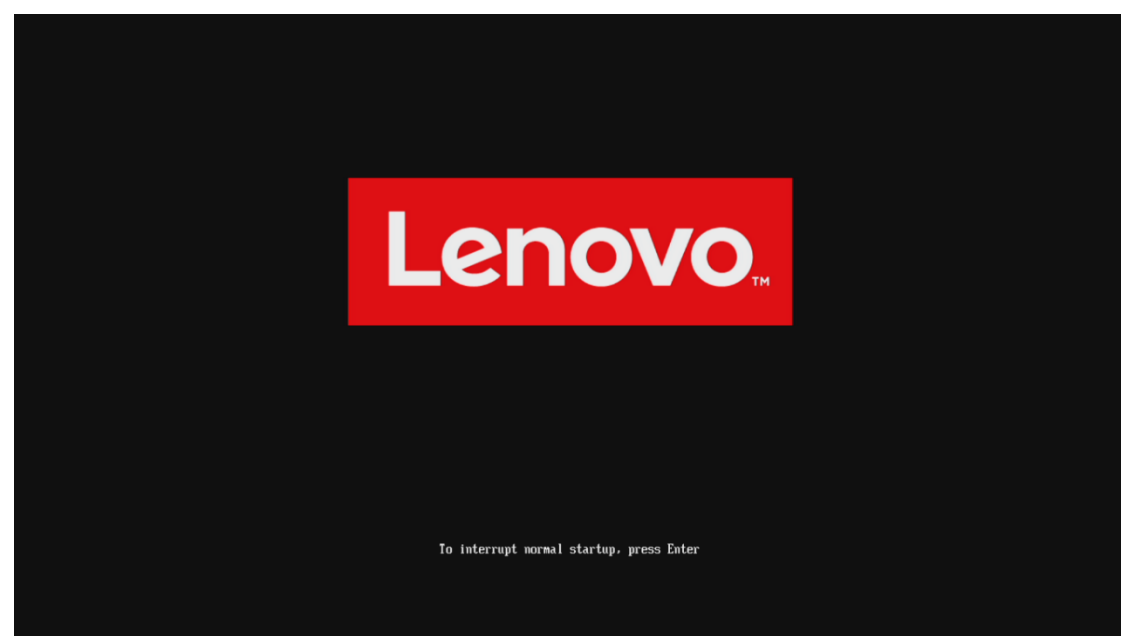

• Select the Linux bootable installation media from the F12 boot menu list.

|                                                                                                    | GNU GRUB version 2.04 |
|----------------------------------------------------------------------------------------------------|-----------------------|
| Albertu (see probles)<br>(Bartu (sei probles)<br>201 (Feli (for souricturens)<br>202 (Francisco June<br>1927 Firmanes Settings                                                                                                 |                       |
|                                                                                                    |                       |
|                                                                                                    |                       |
|                                                                                                    |                       |
|                                                                                                    |                       |
|                                                                                                    |                       |
|                                                                                                    |                       |
|                                                                                                    |                       |
|                                                                                                    |                       |
| use the 1 and 1 keys to select which entry is highlighted.<br>Press erref re boot the selected 05. (° to golt the commands before booting or `c' for a command-<br>The highlighted entry will be executed automatically in 5s. |                       |

• Highlight "Install Ubuntu" from the GRUB boot menu and press 'enter'.

| ThinkPad            | Boot Menu<br>ubuntu<br>NVMe0: KXG6AZNVIT02 TO<br>USB HDD: USB SanDisk 3.20<br>> PXE BOOT | DSHIBA<br>Gen1  |              |          |
|---------------------|------------------------------------------------------------------------------------------|-----------------|--------------|----------|
| 🛧 Boot Menu         |                                                                                          |                 |              |          |
| የ <b>상</b> App Menu |                                                                                          |                 |              |          |
| Lenovo.             |                                                                                          |                 |              |          |
| 11 Move             | Expand/Collapse                                                                          | Tab Switch Menu | Enter Select | Esc Exit |

• The Ubuntu Linux Welcome Screen should appear. Click "Install Ubuntu" to proceed

| Nov 23 19:48                                                                                                    | 40 - 🗊 👻 |
|----------------------------------------------------------------------------------------------------|----------|
| Install                                                                                                    |          |
| Welcome         Denski         Catila         Catila         Catil |          |
| • • • • • • • • • • • • • • • • • • • •                                                                                                    |          |

Lenovo

• Select the appropriate keyboard layout and language and "Continue".

|                                                                                                    | Nov 23 19:48                                                                                                    | •0 il - |
|----------------------------------------------------------------------------------------------------|----------------------------------------------------------------------------------------------------|---------|
|                                                                                                    |                                                                                                    |         |
|                                                                                                    | Install                                                                                                    |         |
| Keyboard lay                                                                                                    | out                                                                                                    |         |
| Choose your keyboard<br>English (karatalan)<br>English (karatalan)<br>English (Kilora)<br>English (Kilora)<br>English (Kilora)<br>English (Kilora)<br>English (Kilora)<br>English (Kilora)<br>English (Kilora)<br>English (Kilora)<br>English (Kilora)<br>Esperanto<br>Esperanto<br>Esperanto<br>Esperanto<br>Esperanto<br>Esperanto | layout:  English (US) English (US)-Cheroke English (US)-Cheroke English (US)-Cheroke English (US)-Cheroke English (US)-Cheroke English (US)-English (Dvorak, alt. inti, English (US)-English (Dvorak, alt. inti, English (US)-English (Dvorak, alt |         |
|                                                                                                    |                                                                                                    |         |

• Select "Normal Installation" as well as "Install third-party software..." then "Continue".

| Nov 23 19:48                                                                                                    | 40 H = |
|----------------------------------------------------------------------------------------------------|--------|
|                                                                                                    |        |
| Updates and other software                                                                                                    |        |
| What apps would you like to install to start with?         Image: Anomal installation         Web browse, sublex, office software, game, and medu players.         Image: Image: Ima |        |
|                                                                                                    |        |
|                                                                                                    |        |

• Choose the installation type. For simplicity, this guide was done using "Erase disk and install Ubuntu"

| Nov 23 19:49                                                                                                    | 🐠 (i) 🖛 |
|----------------------------------------------------------------------------------------------------|---------|
|                                                                                                    |         |
| Sector Sector Se |         |
| Installation type                                                                                                    |         |
| This computer currently has Uburtu 20.04.1 LTS on it. What would you like to do?         Erase Uburtu 20.04.1 LTS and reinstall         Winney This will delete allyour Uburtu 20.04.1 LTS programs. documents, photon, music, and any other files.         Install Uburtu 20.04.1 LTS and reinstall         Warring This will be kept. You can choose which operating system you want each time the computer starts up.         P Erase disk and roll Uburtu 20.04.1 LTS and the kept. You can choose which operating system you want each time the computer starts up.         P Erase disk and should Uburtu         Warrings This will delete allyour or operand documents, photon, music, and any other files in all operating systems.         Advanced features None selected         Something del         You can create or reiste partitions yourself, or choose multiple partitions for Ubuntu.         Quit       Back       Install Now water starts and the second starts and the second starts and t                                                                                                    |         |
|                                                                                                    |         |
|                                                                                                    |         |

• Select "Continue" to confirm changes will be made to the disk.

|                                      | Nov 23 19:49                                                                                                    | • ا∎ - |
|--------------------------------------|----------------------------------------------------------------------------------------------------|--------|
|                                      |                                                                                                    |        |
| the second disk in the second second | Install                                                                                                    |        |
|                                      | Installation type                                                                                                    |        |
|                                      | This computer currently has Ubuntu 20.04.1155 on it. What would you like to do?           Write the changes to disks?         Image: Computer changes is the below will be written to the disks. Otherwise, you will be able to make further changes manually.           WARNING: This will destroy all data on any partitions you have removed as well as on the partitions that are going to be formatted.           The partition tables of the following devices are changed:           (dev)/mmemory           The following partitions are going to be formatted:           partition #2 of /dev/nomeont as ESP           partition #2 of /dev/nomeont as ESP           Exack         Imchall Now |        |
|                                      | •••••                                                                                                    |        |
|                                      |                                                                                                    |        |

• Choose the appropriate geographical location and select "Continue".

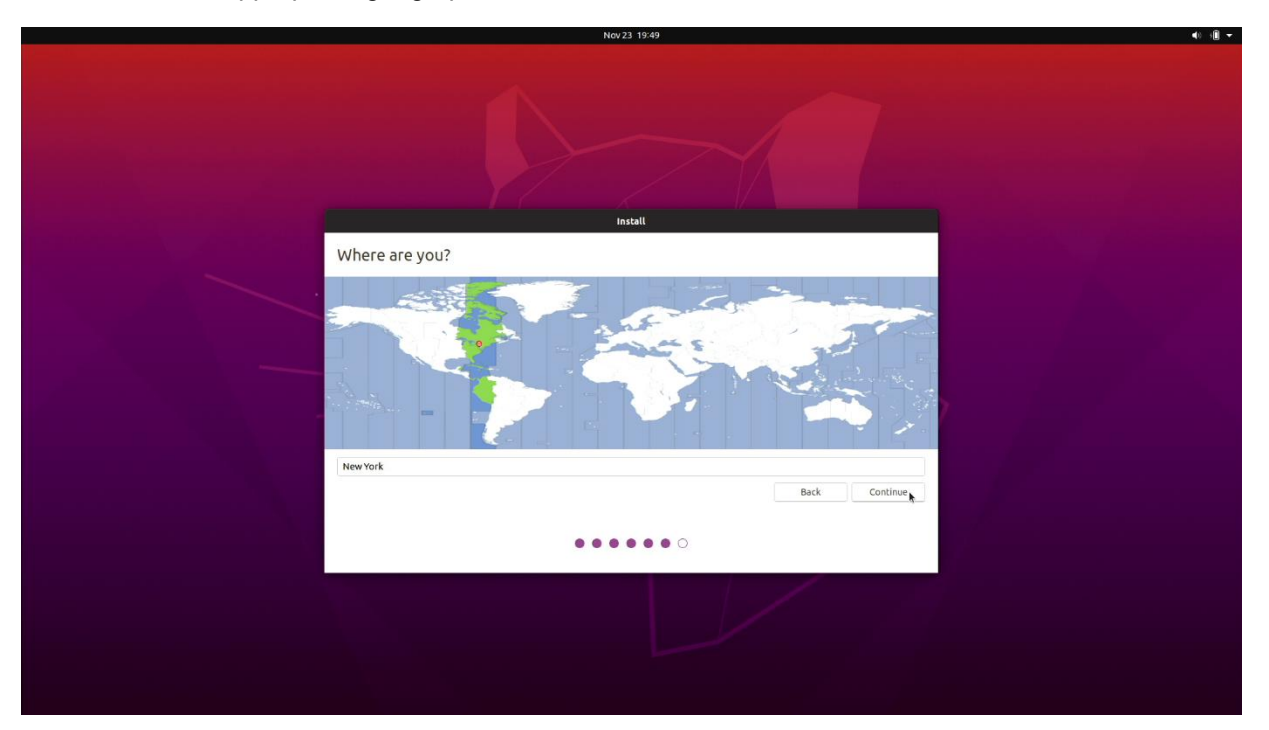

• Fill out the appropriate information and select "Continue".

| Nov 23 1449                                        | € - |
|----------------------------------------------------|-----|
|                                                    |     |
| Instell                                            |     |
| Who are you?                                       |     |
| Your name: 1                                       |     |
| Your computer's name:                              |     |
| The name it uses when it talks to other computers. |     |
| Pick a username:                                   |     |
| Choose a password:                                 |     |
| Confirm your password:                             |     |
| C Login automatically                              |     |
| Require my password to log in                      |     |
| Bark                                               |     |
| Back Continue                                      |     |
| •••••                                              |     |
|                                                    |     |
|                                                    |     |
|                                                    |     |
|                                                    |     |

Lenovo

• Ubuntu installation progress bar will be shown.

| Nov 23 1                                                                                                    | 14:49 | 40 - <b>1</b> |
|----------------------------------------------------------------------------------------------------|-------|---------------|
|                                                                                                    |       |               |
| Insta                                                                                                    | 4     |               |
| Welcome to Ubuntu                                                                                                    |       |               |
| Fast and full of new features, the latest<br>version of Ubuntu makes computing easier<br>than ever. Here are just a few cool new things<br>to look out for |       |               |
| Almost finished copying files                                                                                                    | Skip  |               |
|                                                                                                    |       |               |

• Once the installation completes, select "Restart Now".

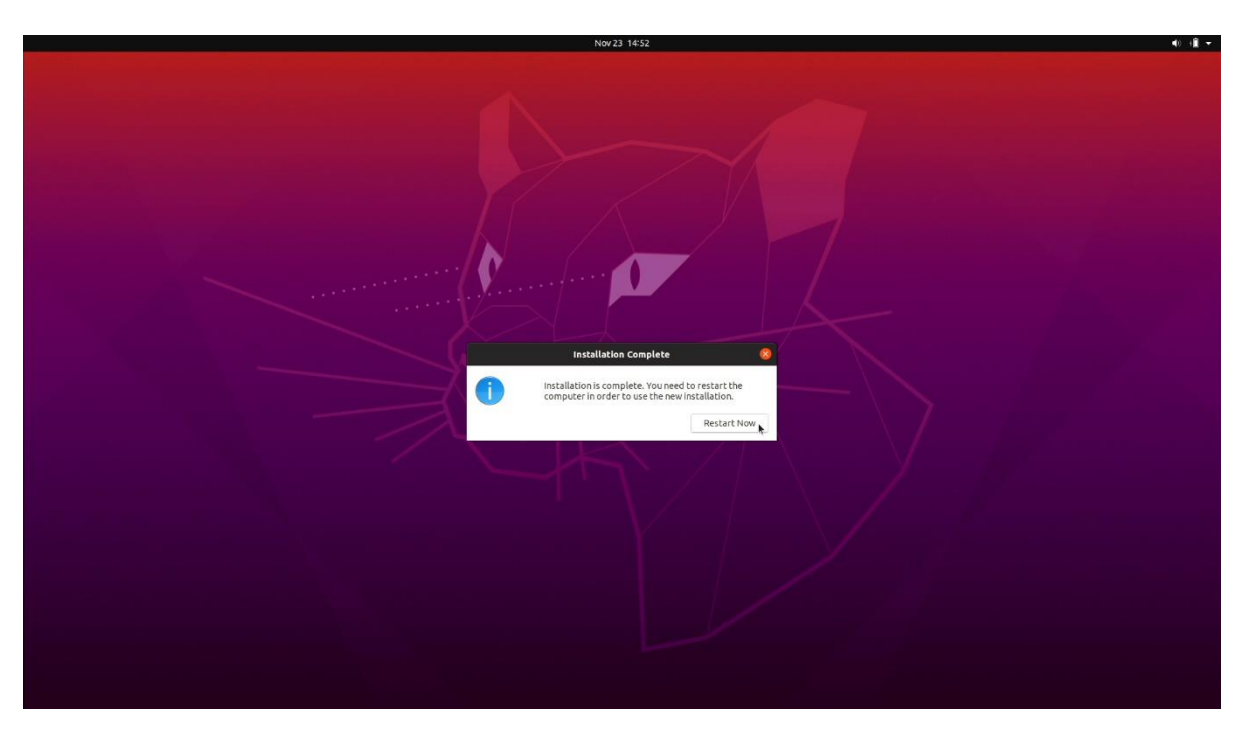

• Remove the installation media and press ENTER.

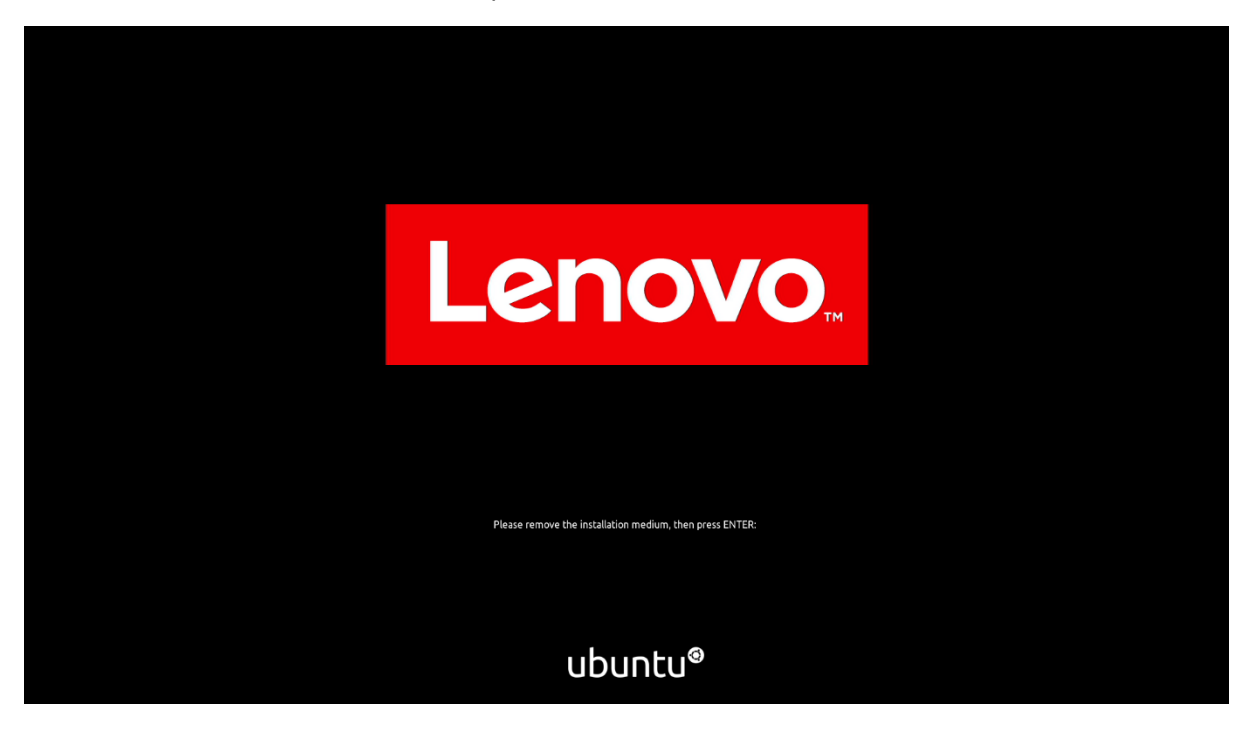

• Ubuntu Desktop Screen:

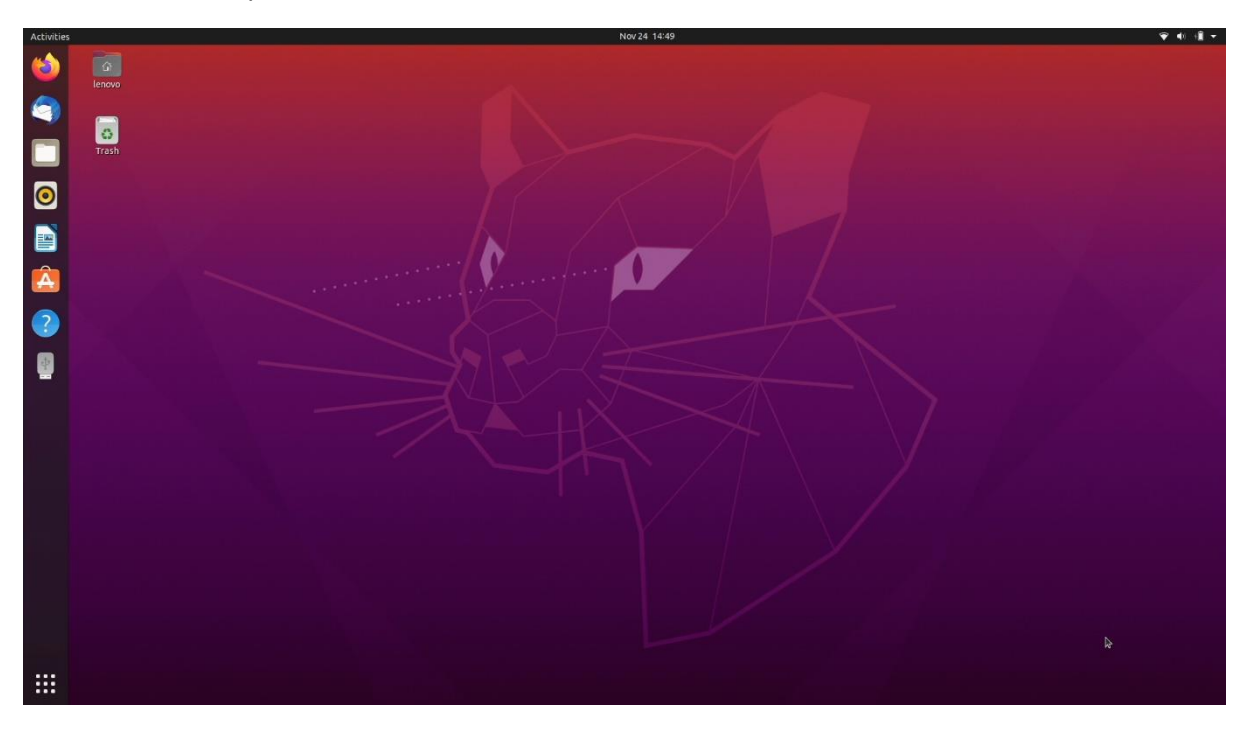

## Section 3 – Installing the Nvidia Graphics Driver

In order to get optimal performance out of the Nvidia GPU, it's a good idea to ensure the latest Nvidia graphics driver is installed.

• Note that by selecting "Install third-party software…" during the Ubuntu installation in Step 3, a compatible driver should already be installed.

To install the latest graphics driver, connect to the internet via a wireless or wired connection, and then follow the steps below:

• Detect the model of your GPU and the recommended driver using this command.

# ubuntu-drivers devices

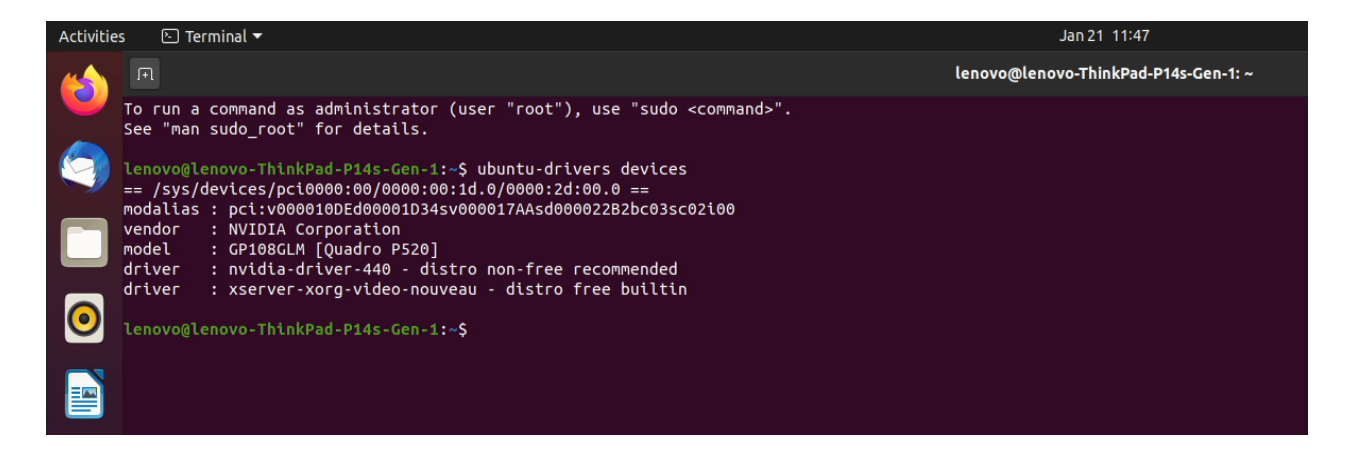

• You can then run the following command to auto install all recommended drivers.

# sudo ubuntu-drivers autoinstall

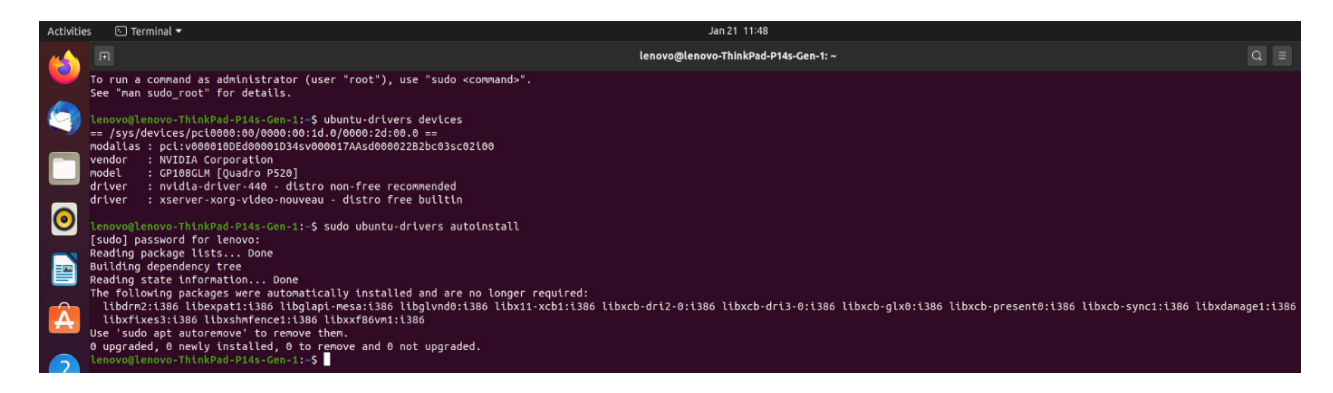

- In this case, the most recent driver was already installed by selecting "Install third-party software..." during the Ubuntu installation in Step 3.

• Once the installation is complete, reboot the system.

# sudo reboot

• Use the following command to verify the correct driver is loaded.

# nvidia-smi

| Activities                                                                   | <u></u> Р Т                 | erminal 🕶                         |                  |                      |                                |                                        |                              |                             |
|------------------------------------------------------------------------------|-----------------------------|-----------------------------------|------------------|----------------------|--------------------------------|----------------------------------------|------------------------------|-----------------------------|
|                                                                              | .F1                         |                                   |                  |                      |                                |                                        |                              |                             |
| lenovo@lenovo-ThinkPad-P14s-Gen-1:~\$ nvidia-smi<br>Thu Jan 21 11:49:01 2021 |                             |                                   |                  |                      |                                |                                        |                              |                             |
|                                                                              | +                           | A-SMI 440.1                       | 00               | Driver               | Version:                       | 440.100                                | CUDA Versio                  | on: 10.2                    |
|                                                                              | GPU  <br>  Fan <sup>-</sup> | Name<br>Temp Perf                 | Persi:<br>Pwr:U: | stence-M<br>sage/Cap | Bus-Id                         | Disp.<br>Memory-Usag                   | A   Volatile<br>e   GPU-Util | Uncorr. ECC  <br>Compute M. |
|                                                                              | =======<br>  0 0            | ========<br>Quadro P520<br>460 P8 | =======<br>N / A |                      | -=======<br>000000000<br>232Mi | ====================================== | ==+========<br>f  <br>B  1%  | N/A  <br>N/A                |
| <b>()</b>                                                                    | +                           |                                   |                  |                      |                                |                                        | +                            | +                           |
|                                                                              | +<br>  Proce                | <br>sses:                         |                  |                      |                                |                                        |                              | GPU Memory                  |
|                                                                              | GPU                         | PID                               | Туре             | Process              | name                           |                                        |                              | Usage                       |
| _                                                                            | 0                           | 940                               | G                | /usr/li              | .b/xorg/Xo                     | <br>org                                |                              | 102MiB                      |
|                                                                              | 0                           | 1821                              | G                | /usr/bi              | .n/gnome-s                     | shell                                  |                              | 129MiB                      |
| Lenovo@lenovo-ThinkPad-P14s-Gen-1:~\$                                        |                             |                                   |                  |                      |                                |                                        |                              |                             |

Section 4 – Revision History

| Version | Date      | Author    | Changes/Updates        |
|---------|-----------|-----------|------------------------|
| 1.0     | 1/22/2021 | Hady Asad | Initial launch release |